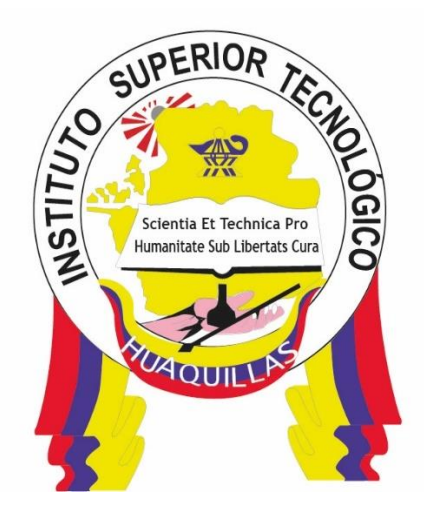

# INSTITUTO SUPERIOR TECNOLÓGICO "HUAQUILLAS"

Instalación de servidor Linux en la Nube

**Manual Técnico** 

#### Tecnología

Tecnología Superior en Redes y Telecomunicaciones

## Autora

Paquita Alejandra Cuadros García

Huaquillas – Ecuador

2020

## ÍNDICE DE CONTENIDO

| ÍNDICE  | DE FIGURAS                            |
|---------|---------------------------------------|
| 1. Intr | oducción4                             |
| 1.1.    | Objetivo general5                     |
| 1.2.    | Objetivos específicos 5               |
| 2. Co   | ntenido técnico                       |
| 2.1.    | Login en aws5                         |
| 2.2.    | Elegir servicio                       |
| 2.3.    | Ubicación del servicio7               |
| 2.5.    | Configurar instancia9                 |
| 2.6.    | Configurar almacenamiento9            |
| 2.7.    | Añadir Tag 10                         |
| 2.8.    | Configurar grupo de seguridad11       |
| 2.9.    | Previsualización y lanzamiento11      |
| 2.10.   | Llaves SSH 12                         |
| 2.11.   | Instancia Instalada 13                |
| 2.12.   | Conectarse al servidor 14             |
| 2.13.   | Conectarse a la instancia de Linux 15 |
| 1. Res  | sponsable                             |
| 2. Def  | iniciones                             |
| 3. Ref  | erencias                              |

## ÍNDICE DE FIGURAS

| Figura 1.Ventana principal de amazon web services       | 6  |
|---------------------------------------------------------|----|
| Figura 2.Selección de servicios en la nube de aws       | 7  |
| Figura 3.Selección de creación de instancias en la nube | 7  |
| Figura 4.Selección del sistema operativo en aws         | 8  |
| Figura 5.Selección de hardware de la máquina de aws     | 8  |
| Figura 6.Configuraciones de características de aws      | 9  |
| Figura 7.Selección de almacenamiento en aws             | 10 |
| Figura 8.Nombre de instancia                            | 10 |
| Figura 9.Configuración de bloqueo de puertos            | 11 |
| Figura 10.Previsualización de aws                       | 12 |
| Figura 11.Selección de llave ssh 1                      | 13 |
| Figura 12.Configuración de instalación de instancias    | 13 |
| Figura 13.Instancias instaladas 1                       | 14 |
| Figura 14.Selección de instancias1                      | 14 |

## 1. Introducción.

Es este manual vamos a ver cómo crear un servidor web en Amazon Web Services (AWS) usando una instancia Elastic Compute Cloud (EC2) que básicamente consiste en una máquina virtual Linux con al que podemos hacer lo que queramos, y lo más importante, Amazon te da 1 año gratis para usarlo, después del año te cobrará por horas de uso y almacenamiento, pero la instancia puedes pararla y terminarla cuando desees. En caso de que quieras dejarla siempre corriendo, puedes llegar a pagar unos \$20 al mes.

Amazon Web Services (abreviado AWS) es una coleccion de servicios de computación en la nube, ofrecidos a través de internet por Amazon.com Según Wikipedia. Lo utilizan muchas empresas importantes del mundo como Dropbox, Foursquare, Expedia, Airbnb, Netflix, etc. También lo utilizan miles de emprendedores tecnológicos que aprovechan su flexible esquema de costos para poder lanzar sus soluciones.

Como desarrolladores de soluciones y emprededores tecnológicos, algunos de los servicios mas interesantes de AWS son:

- EC2, Servidores Virtuales en la Nube
- S3, Almacenamiento escalable en la Nube
- CloudFront, Red de distribución de contenidos global
- RDS, DynamoDB, Bases de datos en la Nube
- Lambda, Ejecución de código en respuesta a eventos

Puedes usar todos estos servicios o algunos solamente de acuerdo a tus necesidades. En este post veras como utilizar EC2 para lanzar una instancia de un servidor linux y dentro de esta instalar un servidor web.

Antes de nada es necesario el registro previo al servicio, el cual es muy simple ya que solamente necesitarás tener una tarjeta de crédito o débito (mientras uses sus servicios gratuitos no se te cargará nada en la tarjeta) y confirmar tu cuenta por correo electrónico, pudiéndose hacer desde este mismo enlace.

En su extenso abanico de servicios, hemos seleccionado uno de sus servicios escalables que es el Amazon Elastic Compute Cloud (Amazon EC2), el cual nos permite tener un servidor virtual VPS de manera gratuita siempre y cuando no se supere las 750h de uso al mes, horas más que suficientes.

### 1.1. Objetivo general.

Aprender a instalar un servidor Linux en amazon web services para la utilización de sistemas operativos en la nube.

### 1.2. Objetivos específicos

- Crear una cuenta
- Crear una instancia en aws
- Instalar servidor Linux en aws

## 2. Contenido técnico

### 2.1. Login en aws.

Lo primero que nos aparece cuando hacemos login en AWS es el dashboard principal tal como se muestra en la figura 1.

| aws Services - Resource Groups -                                     | *                                                                                                    |                                                         |                                                              | ۵.                                                                                                    |
|----------------------------------------------------------------------|----------------------------------------------------------------------------------------------------|---------------------------------------------------------|--------------------------------------------------------------|----------------------------------------------------------------------------------------------------|
|                                                                      | AWS services                                                                                                    |                                                         |                                                              | Helpful tips                                                                                                    |
|                                                                      | Find a service by name or leature (it                                                                                                    | r exemple, EC2, S3 or VM, storage).                     | ٩                                                            | Manage your costs                                                                                                    |
|                                                                      | $\checkmark$ Recently visited services                                                                                                    |                                                         |                                                              | Monitor your AWS costs, usage, and<br>reservations using AWS Budgets. Start now                                                                                                    |
|                                                                      | EC2                                                                                                    |                                                         |                                                              | Create an organization                                                                                                    |
|                                                                      | > All services                                                                                                    |                                                         |                                                              | Use AWS Organizations for policy-based<br>management of multiple AWS accounts. Start                                                                                                    |
|                                                                      | Build a solution<br>Get started with simple wizards and au                                                                                                    | tomated workflows.                                      |                                                              | now                                                                                                    |
|                                                                      | Kenter State State | Build a web app<br>With Elastic Beanstalk<br>-6 minutes | Build using virtual servers<br>With Lightsai<br>-1-2 minutes | Explore AWS<br>Machine Learning with Amazon SageMaker<br>The fastest way to build tran, and dealay machine learning                                                                      |
|                                                                      | Connect an IoT device<br>With AWS IoT                                                                                                    | Start a development project                             | With Route 53                                                | models. Learn more. 🧭                                                                                                    |
|                                                                      |                                                                                                    | See more                                                | - S minutes                                                  | Amazon Relational Database Service (RDS)<br>RDS manages and scales your database for you, RDS<br>supports Aurona, MySQL, PostgresQL, MariaDB, Oracle,<br>and SQL Server. Learn more. [2] |
|                                                                      | Learn to build<br>Learn to deploy your solutions through                                                                                                    | step-by-step guides, labs, and videos.                  | See all (2*                                                  | AWS Fargate Runs Containers for You<br>AWS Fargate works with Amazon ECS to run and scale                                                                                                |
|                                                                      | Websites                                                                                                    | DevOps                                                  | Backup and recovery                                          | your containers for you. Pay only for the compute resources<br>you need, scale quickly, and run any size application.                                                                    |
|                                                                      |                                                                                                    | ×                                                       | 5 🚔                                                          | Learn more. 🕼                                                                                                    |
|                                                                      | 3 videos, 3 tutorials, 3 labs                                                                                                    | 6 videos, 2 tutorials, 3 labs                           | 3 videos, 2 tutoriais, 3 labs                                | AWS Marketplace<br>Find, buy, and deploy popular software products that run on<br>AWS. Learn more.                                                                                       |
|                                                                      | Big data                                                                                                    | Databases                                               | Mobile                                                       |                                                                                                    |
| ntps://aws.amazuro.com/getting-started/use-cases/hackup-and-recovery | 112 A                                                                                                    | EE                                                      |                                                              | Have foodbook?                                                                                                    |

Figura 1. Ventana principal de amazon web services

Elaborado por: Ing. Paquita Cuadros García

#### 2.2. Elegir servicio.

Para comenzar a crear un servidor (instancia) web en AWS de acuerdo a la figura 2 nos dirigiremos a la pestaña Services y seleccionaremos EC2.

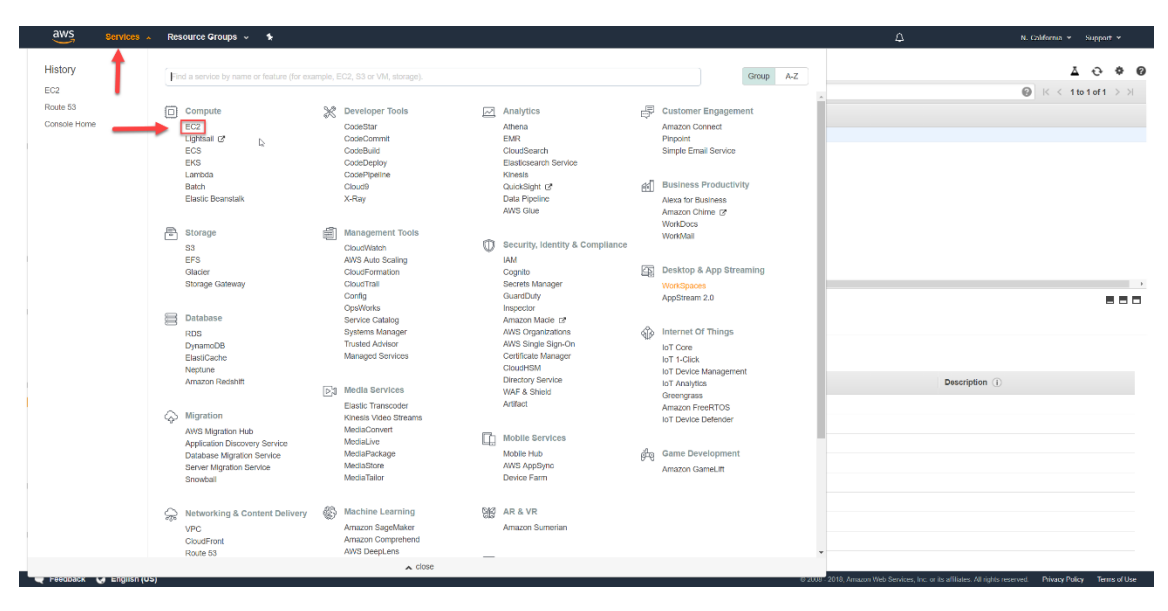

Figura 2. Selección de servicios en la nube de aws

#### 2.3. Ubicación del servicio.

Antes de seguir asegúrate de tener la ubicación del centro de datos en la zona que creas conveniente. En la figura 3, nosotros hemos elegido California, puesto que queremos montar un servidor web cerca de LATAM. A continuación, tienes que clicar en el botón "Launch Instance".

| 12 Geshboard                  | Resources                                                              |                                |                   | C  | Account Attribute                                                                                                    | US East (M. Virgens)                                                                                                    |
|-------------------------------|------------------------------------------------------------------------|--------------------------------|-------------------|----|----------------------------------------------------------------------------------------------------|----------------------------------------------------------------------------------------------------|
| 010                           | Visu and using the following Amazon BC2 resources in the Eul Wesl ()   | retard) region:                |                   |    | Supported Platterns                                                                                                    | 185 Exist (OPvin)                                                                                                    |
| 5                             | © Ranning Instances                                                    |                                | C Elastic Ph      |    | VPIC.                                                                                                    | 121 West (N. Carltone)                                                                                                    |
| porte.                        | © Dedicated Hosts                                                      |                                | 0 Shapehole       |    | Darlault VPC                                                                                                    | LHL Missit 201-augusta                                                                                                    |
| 7                             | 8 Volumes                                                              |                                | 0 Lond Balancers  |    | 100016340000                                                                                                    | Assa Pacific (Mummal)                                                                                                    |
| they pi                       | © Key Park                                                             |                                | 1 Security Groups |    | Resnurce ID length mane                                                                                                    | Ania Paulti: Manual                                                                                                    |
| 10.44                         | -0 Placement Gimps                                                     |                                |                   |    | Conaste ingentments.                                                                                                    | Anise Presides (Windowskie)                                                                                                    |
| uda Templakes                 | SPSTAN ALLONE                                                          |                                |                   |    | Additional Informat                                                                                                    | And Design (Designed)                                                                                                    |
| Treguests                     | Least more about the latest in WATE Compare than MATS relative         | 12017 by viewing the 202 Video | a.'               |    | Proprietan Provins                                                                                                    | to a construction of the second second second second second second second second second second second second se                                                                                                    |
| Environment Productions       |                                                                        |                                |                   |    | Ording States (both                                                                                                    | and a second second sec |
| Kuphang Prosted.              | Create Instance                                                        |                                |                   |    | CARL Provident                                                                                                    | Caracter (Church)                                                                                                    |
| Contract of the second states | To start outer America PTP you will past to bench a struct senser, lot | end as an America VIII sectors |                   | Þ  | AT DO THE STORE                                                                                                    | EV (Preventing                                                                                                    |
| and water (000/2 )            |                                                                        | Contraction of the second      |                   | 27 | Provide la construcción de la construcción de la co | T EU (holand)                                                                                                    |
| 20. C                         | Laund brother +                                                        |                                |                   |    | Contrast Link                                                                                                    | T1 (Lowing)                                                                                                    |
|                               | New York increasing of second in the Coldman function                  |                                |                   |    |                                                                                                    | EU (Pseu)                                                                                                    |
|                               |                                                                        |                                |                   |    | AWS Marketplace                                                                                                    | Inself-dramma (EfferPanet)                                                                                                    |
| 10.00                         | Service Health                                                         | C                              | Scheduled Events  | C. | First New software that print                                                                                                    | COLUMN TWO IS NOT THE OWNER.                                                                                                    |
| THE .                         | Berylco Status:                                                        |                                | BU Heat (neland): |    | the EC2 Launch Wears, C                                                                                                    | ir try therei popular Alite.                                                                                                    |
| shote                         | EU Prov Deliverito                                                     |                                | No events         |    | Service Courses Fire                                                                                                    | wall for AVVD - PAVG                                                                                                    |
| cie Matage                    | Availability Zone Status:                                              |                                |                   |    | En Barranata Networks, It                                                                                                    |                                                                                                    |
| COLUMN A                      | - Inclusion in                                                         |                                |                   |    | April + + + + +                                                                                                    |                                                                                                    |
| alette,                       | Availability zone is operating normally                                |                                |                   |    | Starting from \$2,60% or 16                                                                                                    | uni \$4,000yr (12% aavergo) for                                                                                                    |
| why Drosen                    | a magenti fit                                                          |                                |                   |    | Vev al infrastructure doll                                                                                                    | 10.01                                                                                                    |
| n: 1%                         | Acalability zone is operating normally                                 |                                |                   |    |                                                                                                    |                                                                                                    |
| enersi Groupe                 | a summitte                                                             |                                |                   |    | Automotion Eric for Articlant                                                                                                    | Next July 1                                                                                                    |
| Pane                          | Availability zone is specialing rearrally                              |                                |                   |    | By Maliney                                                                                                    |                                                                                                    |
| NOR LANCOUR                   | Service Hearth Danisboard                                              |                                |                   |    | Marrieg from \$1.3244 or b                                                                                                    | seri 88.000/pt (17% issuege) for                                                                                                    |
| 1201.404(2011                 |                                                                        |                                |                   |    | addatare + AMD usage fee                                                                                                    |                                                                                                    |
| ( Balanum )                   |                                                                        |                                |                   |    | Vite at Bashess Software                                                                                                    |                                                                                                    |
| et Groups                     |                                                                        |                                |                   |    | Trend Made Deep Terrarily                                                                                                    |                                                                                                    |
| 10.503(36)                    |                                                                        |                                |                   |    | By Trenet Mano                                                                                                    |                                                                                                    |

Figura 3. Selección de creación de instancias en la nube

#### 2.4. Elegir el sistema operativo.

Para seguir el asistente, debes seleccionar el sistema operativo del servidor, en este caso, ubuntu 16.04, uno de los gratuitos como se muestra en la figura 4.

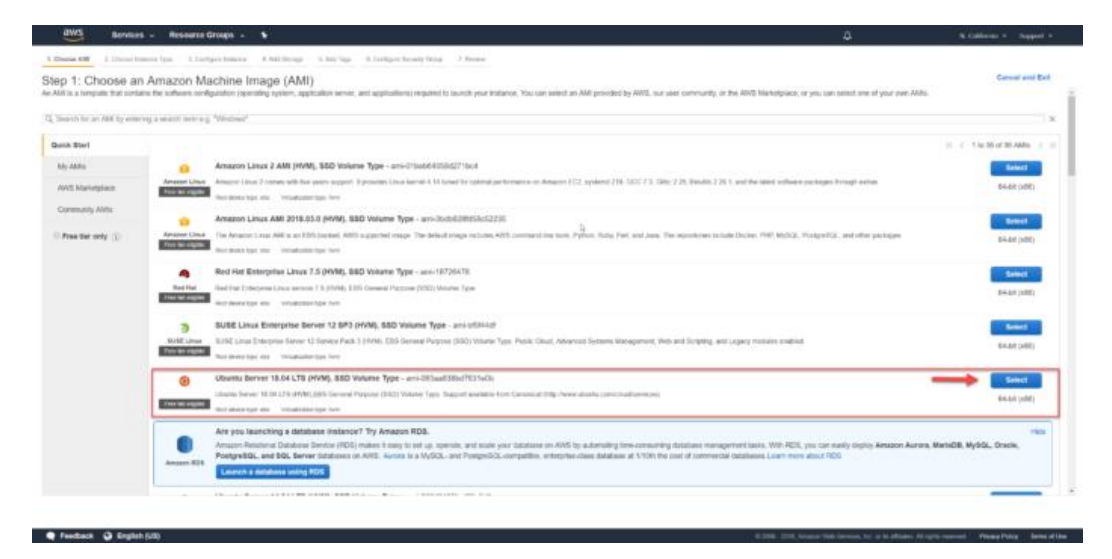

Figura 4. Selección del sistema operativo en aws

Elaborado por: Ing. Paquita Cuadros García

El hardware es el siguiente paso a elegir pero mantenemos el predeterminado por lo tanto seleccionamos la instancia tal como se muestra en la figura 5.

| - uma                                                               | Services - Resource Grou                                                                                                    | φs.v. 1s                    |             |                |                           |                                         | ۵ «                 | California = Support = |  |  |  |
|---------------------------------------------------------------------|----------------------------------------------------------------------------------------------------|-----------------------------|-------------|----------------|---------------------------|-----------------------------------------|---------------------|------------------------|--|--|--|
| 1. Choose AD                                                        | 1. Onex ANI 1. Owner Instance Type 1. Configure Instance 4. ANI Rocap. 8. ANI Rocap. 8. Configure Instance 0. Proceed                                                                                                    |                             |             |                |                           |                                         |                     |                        |  |  |  |
| Step 2:<br>Amazon BCD<br>applications.<br>Filter ky:<br>Currently o | Hap 2: Choose an Instance Type         Automative process as the section of findinger types sphraters to it different use cases, budgrees are what servers that can us applications. They have ranging combinations of CPU, memory, strange, and networking capacity, and give you the finding to doce the appropriate risk of resources for your <ul> <li></li></ul> |                             |             |                |                           |                                         |                     |                        |  |  |  |
|                                                                     | Family                                                                                                    | - Type -                    | vorus (i) - | Memory (GIB) - | Instance Storage (SB) ① - | EBS-Optimized Available ()              | Natural Performance | - Pri Seport ① -       |  |  |  |
|                                                                     | General purpose                                                                                                    | 12 nano                     |             | 0.5            | EBS only                  |                                         | Low to Moderate     | Ves                    |  |  |  |
| •                                                                   | General purpose                                                                                                    | 2.micro<br>Teor los algólia | 1           |                | EBS only                  |                                         | Low to Moderate     | Yes                    |  |  |  |
| 0                                                                   | General purpose                                                                                                    | 12 small                    | 1           | 2              | EB5-only                  |                                         | Low to Moderate     | Ves                    |  |  |  |
|                                                                     | General purpose                                                                                                    | t2 medium                   | 2           | · · ·          | EBS only                  | 1 A A A A A A A A A A A A A A A A A A A | Low to Moderate     | Yes                    |  |  |  |
|                                                                     | General purpose                                                                                                    | 12.large                    | 2           | 8              | EBS only                  |                                         | Low to Moderate     | Yes                    |  |  |  |
|                                                                     | Cieneral purpose                                                                                                    | t2.xiarge                   | 4           | 16             | EBS only                  |                                         | Moderate            | Yes                    |  |  |  |
|                                                                     | General purpose                                                                                                    | t2:2xlarge                  |             | 32             | EBS only                  |                                         | Moderate            | Yes                    |  |  |  |
|                                                                     | General purpose                                                                                                    | t3.nano                     | 2           | 0.5            | EBS only                  | Yes                                     | Up to 5 Gigabit     | Yes                    |  |  |  |
|                                                                     | General purpose                                                                                                    | t5.miaro                    | 2           | 1              | EBS only                  | Yes                                     | Up to 5 Digatel     | 765                    |  |  |  |
|                                                                     | General purpose                                                                                                    | t3.small                    | 2           | 2              | EBS only                  | Yes                                     | Up to 5 Gigabit     | Yes                    |  |  |  |
|                                                                     | General purpose                                                                                                    | t3.medium                   | 2           | 4              | EBS only                  | Yes                                     | Up to 5 Gigabit     | Yes                    |  |  |  |
|                                                                     | General purpose                                                                                                    | t3.large                    | 2           |                | EBS only                  | Yes                                     | Up to 5 Gigabit     | Yes                    |  |  |  |
|                                                                     | General purpose                                                                                                    | t3.xlarpe                   | 4           | 16             | EBS only                  | Yes                                     | Up to 5-Gigabit     |                        |  |  |  |
|                                                                     | the second period                                                                                                    |                             |             |                |                           |                                         |                     |                        |  |  |  |

Figura 5. Selección de hardware de la máquina de aws

#### 2.5. Configurar instancia

Dejamos los valores por defecto en caso de no necesitar otras características y seguir disfrutando de la capa gratuita de AWS tal como se muestra en la figura 6.

| aws services -                                                      | Resou        | rce Groups 🗸 🔥                                                                                                    | 4                                                            | N. California + Support +              |
|---------------------------------------------------------------------|--------------|----------------------------------------------------------------------------------------------------|--------------------------------------------------------------|----------------------------------------|
| 1. Choose ADR 2. Choose Instance Ty                                 |              | Configure Instance 4. Add Stange 5. Add Tags 6. Configure Records Group 2. Review                                                                                                    |                                                              |                                        |
| Step 3: Configure Insta<br>Configure the instance to suit your requ | ince l       | Details<br>n. Too can launch multiple instances from the same AAR, request Spci instances to take advantage of the lower pricing, assign an access management note to the instance, and more. |                                                              |                                        |
| Number of instance                                                  | • ()         | 1 Launch into Auto Scaling Group 🕧                                                                                                    |                                                              |                                        |
| Purchasing optic                                                    | n (j)        | U Request Spot instances                                                                                                    |                                                              |                                        |
| Netwo                                                               | <b>n</b> (j) | spc.686e1137 (setsuit) * C Grade new VPG                                                                                                    |                                                              |                                        |
| Subn                                                                | et 🛞         | No preference (default subnet in any Availability Zon + Cereate new subnet                                                                                                    |                                                              |                                        |
| Auto-assign Public                                                  | • (i)        | Use submet setting (Enuble)                                                                                                    |                                                              |                                        |
| Placement grou                                                      | • (1)        | Add instance to placement group.                                                                                                    |                                                              |                                        |
| Capacity Reservation                                                | • •          | Open • Crvate new Capacity Reservation                                                                                                    |                                                              |                                        |
| LAM ro                                                              | •            | None  • C Create new XMI role                                                                                                    |                                                              |                                        |
| Shutdown behavi                                                     |              | 5kp +                                                                                                    |                                                              |                                        |
| Enable termination protection                                       | (i) n        | Protect against accidental termination                                                                                                    |                                                              |                                        |
| Monitoria                                                           | a (i)        | Enable EtoutWith detailed monitoring     Additional charges apply.                                                                                                    |                                                              |                                        |
| Tenary                                                              | ¥ ®          | Shared - Run a shared hardware instance   Additional charges will apply for declated strainey.                                                                                                |                                                              |                                        |
| T2/T3 Unlimit                                                       | d (i)        | II Brushe<br>Adlithiat charges may apply                                                                                                    |                                                              |                                        |
|                                                                     |              |                                                                                                    | Cancel Previous                                              | ew and Lounch Next: Add Storage        |
| 🗬 Feedback 🗿 English (US)                                           |              | 6.2008.2                                                                                                    | 2018, Amazon Web Terroces, Inc. or its affiliates. All right | s reserved Privacy Pulicy Terms of Use |

Figura 6. Configuraciones de características de aws

Elaborado por: Ing. Paquita Cuadros García

### 2.6. Configurar almacenamiento

En la figura 7 podemos crear un contenedor de unos 30Gb sin problema.

| aws                                                                                            | Bernians (2)                                                   | Resource Groups -                                           | •                                           |                                                                                          |                                   |                                |                          |              | ٥                                          | A California - Support -                                                                                                    |
|------------------------------------------------------------------------------------------------|----------------------------------------------------------------|-------------------------------------------------------------|---------------------------------------------|------------------------------------------------------------------------------------------|-----------------------------------|--------------------------------|--------------------------|--------------|--------------------------------------------|----------------------------------------------------------------------------------------------------|
| 10000 80 21                                                                                    | Canal And and a logar                                          | S Dampie Insuis                                             | A Add Temps                                 | Load lags & Distigate Among Dear                                                         | A Dansen                          |                                |                          |              |                                            |                                                                                                    |
| Step 4: Add 5<br>foo instance all the la<br>estit the wellings of the<br>strange options in Am | Storage<br>autored with the fo<br>not volume. You o<br>and DC3 | Rowing stronge similar self<br>ser also attach accilional T | ings. You can attact<br>30 volumes effor te | n additional COSI volumes and instance min<br>anching an instance, but not metance stars | e volumes to ye<br>volumes, tuner | or malance, or<br>means alread |                          |              |                                            |                                                                                                    |
| Volume Type ()                                                                                 | Denise (j)                                                     | Brapshot (j)                                                | Size (GIE)                                  | () Volume Type ()                                                                        | 1045                              | Throughput<br>(MRN) ()         | Delete on Termination () | Encrypted () |                                            |                                                                                                    |
| Red                                                                                            | iterenate?                                                     | 154071a8484001e5e                                           | 3                                           | General Purpose: \$50 (gp2)                                                              | 101/030                           | A44                            |                          | Net Broggind |                                            |                                                                                                    |
| Add New Volume                                                                                 |                                                                |                                                             |                                             |                                                                                          |                                   |                                |                          |              |                                            |                                                                                                    |
|                                                                                                |                                                                |                                                             |                                             | k .                                                                                      |                                   |                                |                          |              |                                            |                                                                                                    |
|                                                                                                |                                                                |                                                             |                                             |                                                                                          |                                   |                                |                          |              |                                            | ~                                                                                                    |
|                                                                                                |                                                                |                                                             |                                             |                                                                                          |                                   |                                |                          |              | Caracter                                   | Freeines Previou and Likewith Rent: Add Tage                                                                                                    |
| · Feedback Q                                                                                   | English (US)                                                   |                                                             |                                             |                                                                                          |                                   |                                |                          | 4.014        | 1 (1996) Stratign West Services, No. of S. | Allowing the specific manager of the second second se |

Figura 7. Selección de almacenamiento en aws.

Elaborado por: Ing. Paquita Cuadros García

#### 2.7. Añadir Tag

Muy útil para llevar una organización de las maquinas que vayamos desplegando, en la figura 8 nos muestra el nombre asociado a la instancia.

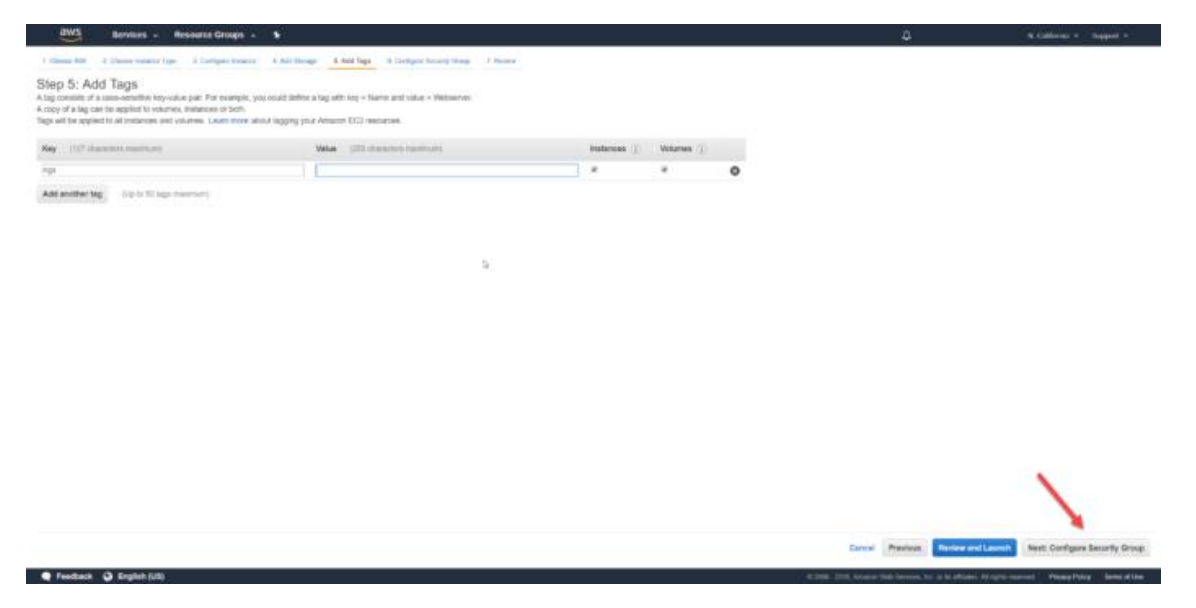

Figura 8.Nombre de instancia

#### 2.8. Configurar grupo de seguridad

En este grupo definiremos las reglas de nuestro firewall, por defecto viene añadida la de permitir todo el tráfico del servicio SSH. En la figura 9 nos muestra los puertos que se mantendrán bloqueados hasta que se añada la excepción en el grupo de seguridad de nuestro servidor web en Amazon.

| You carl creater a | a new security group or se<br>selign a security group. | nart from an earsting one beine. (Learn more alloid America BCE e<br>*Coate a new security group<br>*Select on estimating security group | ander genops verse or most point internet. For this | nano a boro mano orazo de la mano naciona seguina contrato de la seguina e seguina de la seguina de la seguina | na yan muunuu, ava sam naf allar kurutokas avano, o | 1000 - 110 - 11 <sup>0</sup> - 110 - 1 |
|--------------------|--------------------------------------------------------|----------------------------------------------------------------------------------------------------|-----------------------------------------------------|----------------------------------------------------------------------------------------------------|-----------------------------------------------------|----------------------------------------|
|                    | Security group neme:                                   | lanch-alizes-1                                                                                                    |                                                     |                                                                                                    |                                                     |                                        |
| 1                  | - and the second                                       | Professor ()                                                                                                    | Port Range ()                                       | Barre ()                                                                                                    | Description ()                                      |                                        |
|                    |                                                        | 709                                                                                                    | 21                                                  | Cump# + 912300                                                                                                 | e.g. 30H for Admin Desings                          |                                        |
|                    |                                                        |                                                                                                    |                                                     |                                                                                                    |                                                     |                                        |
|                    |                                                        | <u>8:</u>                                                                                                    |                                                     |                                                                                                    |                                                     |                                        |
|                    |                                                        | 8                                                                                                    |                                                     |                                                                                                    |                                                     |                                        |

Figura 9. Configuración de bloqueo de puertos

Elaborado por: Ing. Paquita Cuadros García

#### 2.9. Previsualización y lanzamiento

Para previsualizar los datos finales y las características del VPS, en la figura 10 debemos clicar en "Review and Launch".

|                                                                                                    |                                                                                                    |                                                                          |                                                                                                    |                                                                                                    |                                                                                               | -                                                           | a company of the second                      |
|----------------------------------------------------------------------------------------------------|----------------------------------------------------------------------------------------------------|--------------------------------------------------------------------------|----------------------------------------------------------------------------------------------------|----------------------------------------------------------------------------------------------------|-----------------------------------------------------------------------------------------------|-------------------------------------------------------------|----------------------------------------------|
| age AMI . A Trips of Spin-                                                                                     | montana A fortigen to                                                                                                    | term 4 minih latraces                                                    | secondi A.Alabi shqattan A.Dartiga                                                                                                    | to pup in regarded 7 Manuals                                                                             |                                                                                               |                                                             |                                              |
| io 7: Revisar e                                                                                                | el lanzamiento de<br>le unamiente de se tratació                                                                                                    | la instancia<br>Pade vivera ettar le                                     | n cambros para coda sección. Haga dis e                                                                                                    | rr Mildiar pana anigrar un jue de claves a s                                                             | a metanda y completar et proceso de vecilo.                                                   |                                                             |                                              |
| Mojorta la segu<br>Sue instancios pu-<br>tantenin puese al                                                     | unded de tue instancies<br>eder se accedire description<br>als portos adakorates en la                                                                                                    | i Bu grupo de segur<br>argue descris P Heor<br>grupo de seguritar para 1 | nttad, learnch-wczard-1, optik aber<br>mendantes ger attuitior ias regraa de su<br>facilitar et access a sa apticación s al serv                                                                                                    | nto al mundo.<br>I propi de separtitel pass permite el acces<br>los que está opocianis, per reespo, vitr | o solo desde directores. Provocidas<br>Profilo para envidores vels. Exilar popos de seguritar |                                                             |                                              |
| La configuraci<br>Para tridar and t                                                                            | ión dei su antilatichi no e<br>elanda qui sex eligible peri                                                                                                    | n okogilike para ol so<br>al rivel de sao galalio, s                     | veit de seus graduite<br>entitue es exisción de AM, et tajo de m                                                                                                    | nieroa, les opciones de configuración o le                                                               | i digitaliwa di akwananimin. Milinga nak Mamadi                                               | ter unders he elegitelikand die reter die une gestudie y he | e restructure de caso.                       |
|                                                                                                    |                                                                                                    |                                                                          |                                                                                                    |                                                                                                    |                                                                                               |                                                             | With restored the states.                    |
| dalles de AMI                                                                                                  |                                                                                                    |                                                                          |                                                                                                    |                                                                                                    |                                                                                               |                                                             | Editar AA                                    |
| to de instancia                                                                                                | Enn vCPUs                                                                                                    | Merceria (GIB)                                                           | Armeneramiento de instancio (38)                                                                                                    | EES-optimizeds dependent                                                                                 | Rendimento de la red                                                                          |                                                             | Editar lipe de extens                        |
| d avenue                                                                                                    | usualae 1                                                                                                    | 1                                                                        | San (19)                                                                                                    |                                                                                                    | Date a vector allo                                                                            |                                                             |                                              |
|                                                                                                    |                                                                                                    |                                                                          |                                                                                                    |                                                                                                    |                                                                                               |                                                             |                                              |
|                                                                                                    | to be a second second s |                                                                          |                                                                                                    |                                                                                                    |                                                                                               |                                                             | Crasse Arritote un enfinação                 |
| upos de segurid                                                                                                | hed                                                                                                    |                                                                          |                                                                                                    |                                                                                                    |                                                                                               |                                                             |                                              |
| upos de segurid<br>entre del grupo de<br>spanded                                                               | ted<br>torsheiters?<br>Descripción                                                                                                    | tearth-start-                                                            | 1 oranio 2016-11-08112; AB: 08:301 + 01                                                                                                    | . (e                                                                                                    |                                                                                               |                                                             |                                              |
| upos de segurid<br>ordre del grupo de<br>spesiad                                                               | lad<br>Itarahaitari.*<br>Descripcio<br>Protessis                                                                                                    | tarthetart                                                               | f orașio 2015-11-2011 (2: 40: 50:50) + 01<br>Tengo de poetos -()                                                                                                    | Name :                                                                                                   | Description ()                                                                                |                                                             |                                              |
| rupos de segurid<br>ordes del grupo de<br>ngarstad<br>Ngor ()<br>DDM                                           | lad<br>Torsh-alters:<br>Description<br>Protoals<br>TOP                                                                                                    | tant nan                                                                 | f annaina 2016-11-0011(2-00) (20.000 + 01<br>range dia paweton (2)<br>20                                                                                                    | Nerte ().<br>DDDOD                                                                                       | Descripción (j.                                                                               |                                                             |                                              |
| rupos de segurid<br>order del grupo de<br>eposted<br>Tipe: ()<br>1011<br>etables de la insta                   | lad<br>Itarish-aktorist<br>Description<br>Protosalis<br>TCP                                                                                                    | tarchistar)                                                              | f annan 2015-1 2011 (2 etc. 36.561 + 01<br>tange de parties (2<br>20                                                                                                    | .00<br>Partis ()<br>00000                                                                                | Descripción ()                                                                                |                                                             | Editar del relayo                            |
| rupos de segurid<br>order del grupo de<br>eperade<br>Tiper ().<br>20-1<br>etalles de la insta<br>macenamiento  | and<br>samb-attacks<br>Descripcion<br>Proteomic<br>TOP<br>Incla                                                                                                    | tarchetard                                                               | 1 pressio 2015-1 00110; etc. 56.501+01<br>range de puertos ().<br>20                                                                                                    | Neede ()<br>DDDDD                                                                                        | Description ()                                                                                |                                                             | Educ del a ortego                            |
| Inspos de segurid<br>lentre del grupo de<br>egented<br>Tipe: ().<br>304<br>etalles de la insta<br>macenamiento | lad<br>toanti-attors ?<br>Desription<br>Proteomic<br>70P                                                                                                    | tarchelard                                                               | $t$ arrays 2015 $^{+1}$ dB11 g at (at (at (at (at ) ) arrays are point at (at ) at (at ) at | 1.00<br>Realte (2)<br>00000                                                                              | Descripción (E)                                                                               |                                                             | Editor databas da instance<br>Editor databas |

Figura 10. Previsualización de aws

Ahora solo falta clicar sobre el botón "Lanzamiento" para iniciar la instalación de la instancia.

#### 2.10. Llaves SSH

Antes de continuar realizaremos este paso, de acuerdo a la figura 11, indicamos que queremos crear un nuevo par de llaves SSH con las que posteriormente iniciaremos sesión en la instancia.

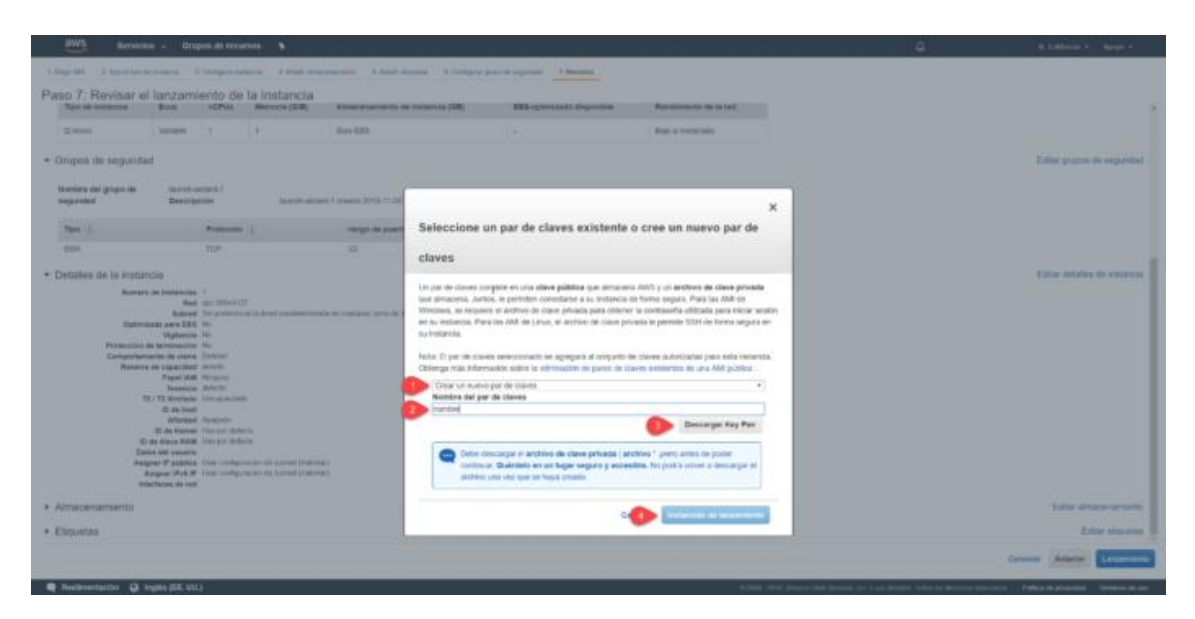

Figura 11.Selección de llave ssh

#### 2.11. Instancia Instalada

Tras un par de minutos tendremos la instancia finalizada y operativa tal como se muestra en la figura 12 y figura 13.

| Servicios - Onepos de recursos - •                                                                                                    |                                       | N. California +      | Арауа т         |
|----------------------------------------------------------------------------------------------------|---------------------------------------|----------------------|-----------------|
| Estado de lanzamiento                                                                                                    |                                       |                      |                 |
| Sus instancians se están iniciando.     Se han reciado los siguentes lancamentes de instanciaes     Vor registro de inicia                                                                                                    |                                       |                      |                 |
| Recibe notificaciones de los cargos estimados     Cree áreitos de faculación para inclar una notificación para electrónico cuando los cargos estimados en su factura de AVIS eccedas el nonto que usited define (por ejemplo, el esceler el rivel de una galulio).                                                                                                    |                                       |                      |                 |
| Cômo conectanse a sus instancias                                                                                                    |                                       |                      |                 |
| Sus instancias se están incitancia, y pueden pasar algunos minutos hasta que estén en el estado de ejecuados, cuando estarán listas para su una La terma de sos de sus nuevos instancias comenzarán de inmediato y continuarán acumulandose h<br>Haso do en Ver instancias que están de sus instancias, tore es as instancias entín en el estado de elecuadós, cuendo consectores a risk cience tores de sos de sus nuevos instancias, tores convectores a esta instancias. | asta que las detenga o finalice.      |                      |                 |
| <ul> <li>Anti has almone reverse (illas ners conserts)</li> </ul>                                                                                                    |                                       |                      |                 |
| <ul> <li>Pequin may angularise insulation states parties download the states parties download the states a similation to climate.</li> <li>Amatom Botti Solida del usuarte</li> </ul>                                                                                                    |                                       |                      |                 |
| Aprenda sobre el riber de uso gatudo de ANS     Anazon EC2: Fono de disousión                                                                                                    |                                       |                      |                 |
| Mentras se inician tue instancias, también puedes                                                                                                    |                                       |                      |                 |
| Oree alamas de verificación de estado para recibir notificaciones cuando estas instancias no superen las comprebaciones de estado (Pueden aplicanse cargos addionales)                                                                                                    |                                       |                      |                 |
| Crear y adjurte volk-menes de ESS adocurses (de puedes aplicar cargos adocursas)<br>Deretinar granos de regulado.                                                                                                    |                                       |                      |                 |
|                                                                                                    |                                       |                      | Ver instancies  |
|                                                                                                    |                                       |                      |                 |
|                                                                                                    |                                       |                      |                 |
|                                                                                                    |                                       |                      |                 |
|                                                                                                    |                                       |                      |                 |
|                                                                                                    |                                       |                      |                 |
|                                                                                                    |                                       |                      |                 |
| Readinantación (3 Instituti (101)     0.0001.2011. Anotes Table Services de e sus all                                                                                                    | ation Tailon ins descripts responsive | Pulling to privating | Tolminos de una |

Figura 12. Configuración de instalación de instancias

| dws Bente                                                   | us Origins de recursos: S                                                                                                    | 4                 | a Cablera - Apopr -                                                                                                    |
|-------------------------------------------------------------|----------------------------------------------------------------------------------------------------|-------------------|----------------------------------------------------------------------------------------------------|
| EC2 Derivieri<br>Evens                                      | Sectional to Insurements • Computerments •                                                                                                    |                   | 1000                                                                                                    |
| fripeter                                                    | Q, Hele ty top and attribute is search by Report                                                                                                    |                   | O R I TATAT 1 R                                                                                                    |
| informers.                                                  | a series i accesso a seconda accesso accesso accesso accesso accesso a seconda a seconda a                                                                                                    | a designed of the | Manager and Manager and Annual State                                                                                                    |
| Links                                                       | I IN N Case sharts Summer Eligibility Case S at as U 1                                                                                                    | - Longer range    | An and a second to be a second to be |
| 8 101100340                                                 |                                                                                                    |                   |                                                                                                    |
| i tratarsias                                                |                                                                                                    |                   |                                                                                                    |
| Platitica de<br>latzamiento                                 |                                                                                                    |                   |                                                                                                    |
| 508.0409                                                    | 5 C                                                                                                    |                   |                                                                                                    |
| purtuales reservates                                        |                                                                                                    |                   |                                                                                                    |
| Hote bedulates                                              |                                                                                                    |                   |                                                                                                    |
| Hemercles law<br>classified                                 |                                                                                                    |                   |                                                                                                    |
| M PARTY .                                                   |                                                                                                    |                   |                                                                                                    |
| Tarmer der pogueter                                         |                                                                                                    |                   |                                                                                                    |
| AMIN                                                        |                                                                                                    |                   |                                                                                                    |
| <ul> <li>Interview in statute</li> <li>Interview</li> </ul> |                                                                                                    |                   |                                                                                                    |
| VOLUTIONE                                                   |                                                                                                    |                   |                                                                                                    |
| Lifetysin Manager                                           | Instancia: () / DHS publics: ecbcompute ametornews.com                                                                                                    |                   |                                                                                                    |
| W 1001/FERD OF 1A                                           | Descripción Comprehadores de colato Vigiliaria Etispetia                                                                                                    |                   |                                                                                                    |
| Grupos de seguidad                                          | C-le remena + 226 pdimo (9-4)                                                                                                    |                   |                                                                                                    |
| IP scienticos                                               | Estade de sequerar a personale de la companya de la companya de la companya de la companya de la companya de la                                                                                                    |                   |                                                                                                    |
| Concessores Origon                                          | There is a second second                                                                                                    |                   |                                                                                                    |
| Porqui sinn                                                 | 2 control of the second to Protocol Protocol Pro |                   |                                                                                                    |
| Interfaces on red                                           | Dispet in higherital manthematical per insignation of table, we report the initial dispet to initial                                                                                                    |                   |                                                                                                    |
|                                                             | Contine programming - No france membras programming - 10 and VC                                                                                                    |                   |                                                                                                    |
| a second of the Y                                           |                                                                                                    |                   |                                                                                                    |

Figura 13.Instancias instaladas

#### 2.12. Conectarse al servidor

Para conectarte al servidor tendrás que seleccionar la instancia y hacer clic en "Connect" tal como se muestra en la figura 14.

| And Benders - Ressarer-Groups - %                                                                                                    |                                                                                                    |                                                         | A Collector 4 . Support 4 |
|----------------------------------------------------------------------------------------------------|----------------------------------------------------------------------------------------------------|---------------------------------------------------------|---------------------------|
| REDarman                                                                                                    |                                                                                                    |                                                         | 4000                      |
| term                                                                                                    |                                                                                                    |                                                         |                           |
| The second second secon |                                                                                                    |                                                         | O NOT THE TATE            |
| Taxan - assault -                                                                                                    | Permon Type   Analyzing Sone   Sudama State   Name Daries   Anne Same Parts (201 (201 (201 )                                                                                                    | Puthase P Put Ps - Any Same                             | · Barberry · Laure free   |
| · · · · · · · ·                                                                                                    | Connect To Your Instance x                                                                                                    |                                                         | Trans Barriel             |
| Federes Local Terration                                                                                                    | Forceald like to convert with: If A standards Statistics ()                                                                                                    |                                                         |                           |
| Sar Separate                                                                                                    | To access your instances                                                                                                    |                                                         |                           |
| Temple Trees                                                                                                    | 1. Open in 10H client, dhe out how to connect and PullTY)                                                                                                    |                                                         |                           |
| Capady Researchere                                                                                                    | <ol> <li>Locate your private key the coth-cache-PLus perc). The wavet automatically details the key you used to<br/>learch the instance.</li> </ol>                                                                                                    |                                                         |                           |
| and an end of the second second second second second second second second second second second second second se                                                                                                    | 3. Your very must not be publicly remaine for 2024 to work. Use this communit if retenting                                                                                                    |                                                         |                           |
| And And                                                                                                    | chand 400 site- in per-                                                                                                    |                                                         |                           |
|                                                                                                    | # Convest to your instance using its Public DNB-                                                                                                    |                                                         |                           |
|                                                                                                    | er2                                                                                                    |                                                         |                           |
| and a second second sec | Exemple:                                                                                                    |                                                         |                           |
| Lifequite Silenges                                                                                                    | erk -1 "                                                                                                    |                                                         |                           |
|                                                                                                    | Please note that in most bases the unemane above set to carent, however, presse ensure that pro-                                                                                                    |                                                         |                           |
| Search Dealer Bellevil () -                                                                                                    | sead your ANE cauge traductions to ensure that the ANE owner has not changed the default ANE username.                                                                                                    |                                                         |                           |
| Passer Pa<br>Passer Inser                                                                                                    | If you need any autobacon representing to your instance, pieces see our compection documentation,                                                                                                    |                                                         |                           |
| Any Para Paramo II                                                                                                    | Com                                                                                                    |                                                         | 1.2                       |
| Advantations Sectors States                                                                                                    | hard and hard a second second s |                                                         |                           |
| A communities from the                                                                                                    | From 191                                                                                                    |                                                         |                           |
| Line Resource Association where its                                                                                                    | Plant Pr                                                                                                    |                                                         |                           |
| Sept Grant Developing and a real of the second                                                                                                    | the set of the set                                                                                                    |                                                         |                           |
| AAUERAN A HOUSE ADDRESS                                                                                                    |                                                                                                    |                                                         |                           |
| C Feedbach () Registe (18)                                                                                                    |                                                                                                    | where the sum is from the provider of the second second |                           |

Figura 14. Selección de instancias

#### 2.13. Conectarse a la instancia de Linux

Para conectarse a la instancia mediante SSH Utilizamos Putty

(Opcional) Puede verificar la huella digital de la clave RSA en la instancia en ejecución utilizando uno de los siguientes comandos en el sistema local (no en la instancia). Esto resulta útil si ha lanzado la instancia desde una AMI pública de terceros. Localice la sección SSH HOST KEY FINGERPRINTS, anote la huella digital de RSA (por ejemplo, 1f:51:ae:28:bf:89:e9:d8:1f:25:5d:37:2d:7d:b8:ca:9f:f5:f1:6f) y compárela con la huella digital de la instancia.

#### get-console-output (AWS CLI)

#### aws ec2 get-console-output --instance-id instance\_id

Asegúrese de que la instancia está en el estado running y no en pending. La sección SSH HOST KEY FINGERPRINTS solo está disponible después del primer arranque de la instancia.

En un shell de línea de comandos, cambie los directorios a la ubicación del archivo de clave privada que creó cuando lanzó la instancia.

Use el siguiente comando para configurar los permisos del archivo de clave privada para que solo usted pueda leerlo.

#### chmod 400 /path/my-key-pair.pem

Si no configura estos permisos, no podrá conectarse a la instancia con este par de claves. Para obtener más información, consulte Error: Unprotected Private Key File.

Use el comando ssh para conectarse a la instancia. Especifique el archivo (.pem) de clave privada y nombre\_de\_usuario@nombre\_dns\_pública. Por ejemplo, si ha

utilizado Amazon Linux 2 o la AMI de Amazon Linux, el nombre de usuario es ec2user.

## ssh -i /path/my-key-pair.pem ec2-user@ec2-198-51-100-1.compute-1.amazonaws.com

Debería ver una respuesta como lo siguiente:

The authenticity of host 'ec2-198-51-100-1.compute-1.amazonaws.com (10.254.142.33)' can't be established. RSA key fingerprint is 1f:51:ae:28:bf:89:e9:d8:1f:25:5d:37:2d:7d:b8:ca:9f:f5:f1:6f. Are you sure you want to continue connecting (yes/no)?

(Solo IPv6) También puede conectarse a la instancia mediante su dirección IPv6. Especifique el comando ssh con la ruta al archivo de clave privada (.pem), el nombre de usuario adecuado y la dirección IPv6. Por ejemplo, si ha utilizado Amazon Linux 2 o la AMI de Amazon Linux, el nombre de usuario es ec2-user.

## ssh -i /path/my-key-pair.pem ec2user@2001:db8:1234:1a00:9691:9503:25ad:1761

(Opcional) Verifique que la huella digital en la alerta de seguridad coincide con la huella digital que obtuvo en el paso 1. Si estas huellas digitales no coinciden, alguien podría intentar un ataque man-in-the-middle (MITM). Si coinciden, continúe con el siguiente paso.

Escriba yes. Debería ver una respuesta como lo siguiente:

Warning: Permanently added 'ec2-198-51-100-1.compute-1.amazonaws.com' (RSA) to the list of known hosts.

## 1. Responsable

• Ing. Paquita Alejandra Cuadros García

#### Perfil:

- Analista de Sistemas
- Ingeniera en Informática

#### **Cargos Ocupados:**

- Desarrollador / VEGACOM S.A.
- Asistente/instalador auxiliar de informática y telecomunicaciones / VEGACOM S.A.
- Programador Junior / ROBRIC S.A

#### Cátedra y conferencias:

- Docente del Instituto Tecnológico Superior "Huaquillas" impartiendo las materias de: fundamentos de redes y telecomunicaciones, mantenimiento de hardware, programación de dispositivos móviles.
- Coordinador de carrera del Instituto Tecnológico Superior "Huaquillas".

Ing. Paquita Cuadros García

#### Revisado y aprobado por:

Ing. Herrera Sarango Jorge David

## 2. Definiciones.

**Amazon EC2** servicio web que permite iniciar y administrar instancia de Linux/UNIX y Windows Server en los centros de datos de Amazon.

Amazon Web Services (AWS) Plataforma de servicios web de infraestructura en la nube para compañías de todos los tamaños.

**Credenciales** También llamado access credentials o security credentials. En autenticación y autorización, un sistema utiliza credenciales para identificar quién realiza una llamada y si se permite el acceso solicitado. En AWS, estas credenciales suelen ser las ID de clave de acceso y el clave de acceso secreta.

**Instancia EC2** instancia informática del servicio Amazon EC2. Otros servicios AWS utilizan el término EC2 instance para distinguir estas instancias de otros tipos de instancias compatibles con.

## 3. Referencias

- Amazon Aws. (2016). Amazon Aws. Calculadora de costos para servicios cloud computing. Recuperado de http://calculator.s3.amazonaws.com/index.html?key=calc-282EB0F0-2803-4E39-A65F-6927261764F8
- Amazon Aws. (s.f.). WorkSpaces. (2 de enero de 2020). Recuperado de https://aws.amazon.com/es/workspaces/details/
- Ávila, O. (19 de Mayo de 2011). Computación en la nube. Recuperado de Tecnoeuro:

http://tecnoneuro.com/documents/Recursos/Documentos/Web/Computacion enlaNube2.pdf

- Tipos de Cloud Computing, Amazon Web Services, Inc. (04 enero de 2020).
   Recuperado de //aws.amazon.com/es/types-of-cloud-computing/.
- Nube Comunitaria La Tecnología de la Nube. (4 de diciembre de 2017). Recuperado de https://sites.google.com/site/icloudzoeanaadriana/tiposde/nube-comunitaria.